# How to use the Projector in Conference Center Room 1

## **CONFIRM THE AV RACK IS POWERED ON**

Press the **POWER** (ON/STANDBY) button on the <u>top</u> AV Rack unit. Please do not change any other settings in the AV Rack.

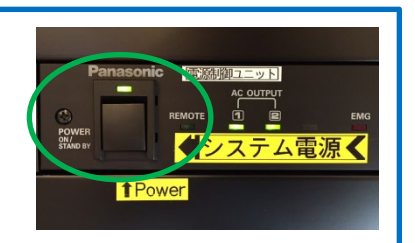

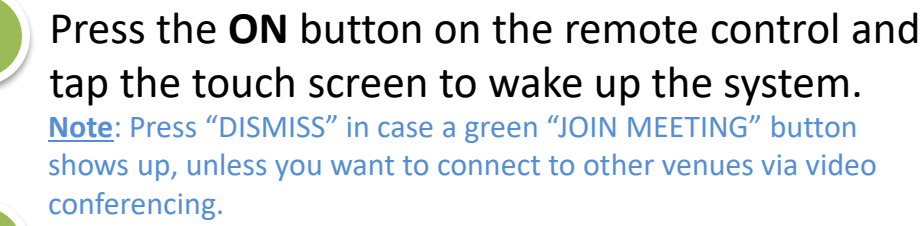

Connect your PC to the VGA, or HDMI\* cable. \*Use the appropriate adapter if necessary.

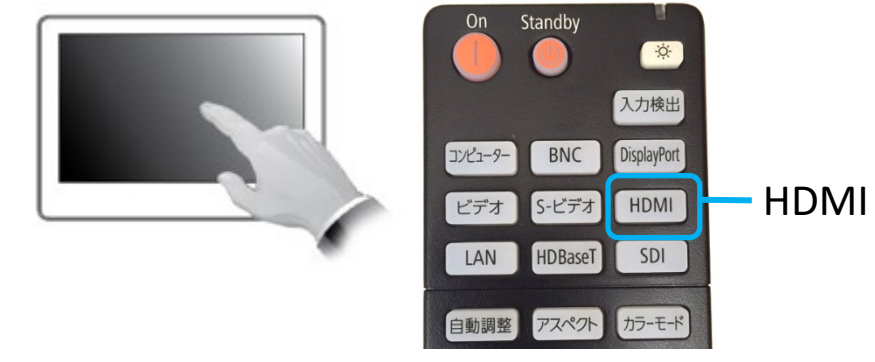

Press the HDMI button on the remote control.

## Troubleshooting

3

STEP ONE

- > No sound on VGA/HDMI Input?
  - Confirm mini jack is connected to the PC.
  - Confirm the **SOURCE** volume level at the rack's mixer.
  - Confirm the volume level on the PC and VC touch panel.

#### No Image on screen?

• Confirm "Previewing PC" is shown on the touch screen. If not, press the **Share** icon, then press **PC**.

- Unplug and reconnect the video cable to your laptop, ensuring it is firmly connected.
- Confirm HDMI input source on remote.
- Press **OFF**, wait one second, then press **V C** switch on the HDMI switcher at the AV Rack.

Note: Local setting is not currently in use.

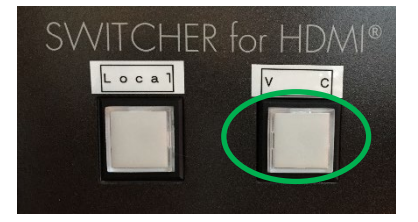

Note: There is a known issue with older Mac's (2012 and older) not being able to connect successfully.

## PLEASE DO NOT LEAVE THE PROJECTOR ON

Press the **STANDBY** button on the remote control to turn off the projector.

Contact AV Services at av@oist.jp or 21534, to request assistance or report a fault.